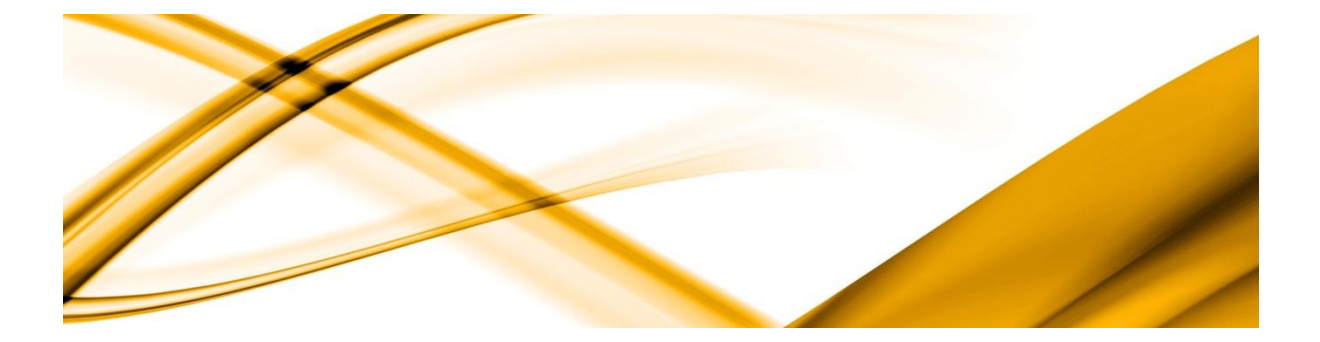

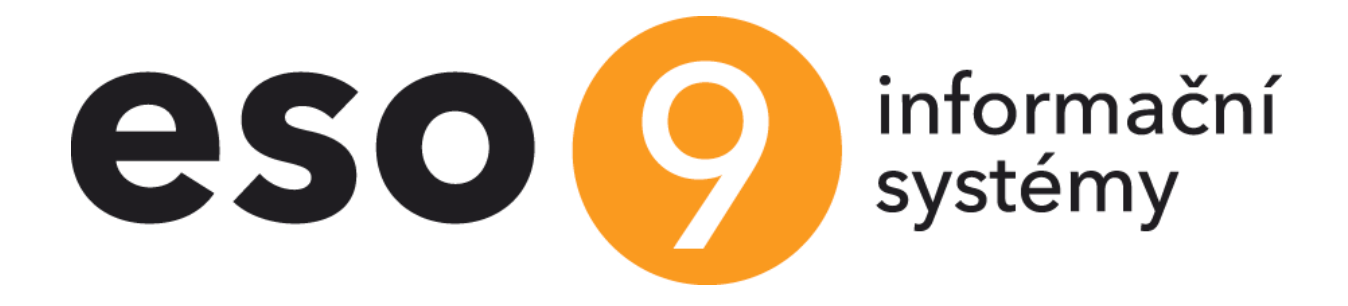

# Autentikace uživatele

ESO9 intranet a.s. U Mlýna 2305/22, 141 Praha 4 – Záběhlice tel.: +420 585 203 370-2 e-mail: <u>info@eso9.cz</u> <u>www.eso9.cz</u> Zpracoval: Dne:

Revize: Urych Tomáš Dne: 10.12.2021

29.6.2008

#### Obsah

| 1. K  | ONFIGURAČNÍ DIALOGY PRO NASTAVENÍ ZPŮSOBU OVĚŘENÍ UŽIVATELŮ                 |
|-------|-----------------------------------------------------------------------------|
| 1.1   | NASTAVENÍ APLIKACE                                                          |
| 1.2   | NASTAVENÍ WEBU APLIKACE                                                     |
| 1.2.1 | Příklad pro Windows 2003 server 4                                           |
| 1.2.2 | Příklad pro Windows 2008/2012 Server5                                       |
| 2. ZI | PŮSOBY OVĚŘOVÁNÍ PRO UŽIVATELE STEJNÉHO TYPU5                               |
| 2.1   | Uživatelé s doménovým účtem                                                 |
| 2.1.1 | V lokální síti                                                              |
| 2.1.2 | Přes internet                                                               |
| 2.2   | UŽIVATELÉ BEZ DOMÉNOVÉHO ÚČTU                                               |
| 2.2.1 | Ověření jménem a heslem 5                                                   |
| 2.2.2 | Ověření certifikátem                                                        |
| 3. PI | RAVIDLA PRO OVĚŘENÍ UŽIVATELE V SYSTÉMU ESO96                               |
| 3.1   | Postup při získání jména uživatele pro konfiguraci externí (NT) autentikace |
| 3.2   | Postup při získání jména uživatele pro konfiguraci ESO9 autentikace         |
| 3.2.1 | HASHování hesel uživatelů6                                                  |
| 3.2.2 | Položky tabulky UZIVATEL pro práci s hesly6                                 |
| 3.2.3 | Ověření přes Google účet7                                                   |
| 3.2.4 | Aplikační parametry pro práci s hesly7                                      |
| 3.2.5 | Postup založení nového uživatele s heslem7                                  |
| 3.2.6 | Postup změny uživatelského hesla7                                           |
| 3.3   | Postup při získání jména uživatele pro konfiguraci Certifikáty              |
| ۸ CI  | (UPINOVÝ UŽIVATEL                                                           |

# 1. Konfigurační dialogy pro nastavení způsobu ověření uživatelů

V dokumentu jsou popsány typické způsoby ověřování uživatele v nejčastějších situacích a jejich kombinace a potřebné nastavení aplikace a WEBU aplikace.

#### 1.1 Nastavení aplikace

Nastavení způsobu ověření uživatele v aplikaci se provádí prostřednictvím **Správce ESO9** v položce *Způsob ověření*:

Způsob ověření:

- 1. ESO9 autentikace jméno a heslo uživatele je získáno z přihlašovacího formuláře.
- 2. NT autentikace jméno uživatele je získáno z IIS.
- 3. Certifikáty jméno uživatele je získáno podle platného a zaregistrovaného certifikátu.
- 4. Google účet uživatel se ověří svým Google účtem a spáruje se s uživatelem v ESO9 na základě e-mailové adresy.

| Vlastnosti             | Zabezpečení | Uživatelé a hesla          | Statistika přihlášen í | Výkonové logování |  |  |
|------------------------|-------------|----------------------------|------------------------|-------------------|--|--|
| Mastnosti aplikace     |             |                            |                        |                   |  |  |
| Jméno aplikace:        |             | ESO9Start                  |                        |                   |  |  |
|                        |             | 🗌 Použít zadaný            | SQL účet               |                   |  |  |
| Propojení na databázi: |             | Provider=SQLOL             | EDB.1;Integrated Sec   | urity=SSPI        |  |  |
| SQL server:            |             |                            |                        | Verze             |  |  |
| Databáze:              |             | ESO9Start                  |                        |                   |  |  |
| Start adresář:         |             | C:\Program Files           | (x86)\ESO9\ESO9Sta     | art               |  |  |
| Start adresář1:        |             |                            |                        |                   |  |  |
| Stránka pro ověření:   |             |                            |                        |                   |  |  |
| Klientská komponenta:  |             | necli400.cab               |                        |                   |  |  |
| Způsob ověření:        |             | Externí (NT)               |                        | ~                 |  |  |
| Zabezpečení objektů:   |             | Externí (NT)<br>ESO9       |                        |                   |  |  |
| Ukládání stavu sezení: |             | Certifikáty<br>Google účet |                        |                   |  |  |
| Jazyk aplikace         |             | Výchozí                    |                        | ~                 |  |  |
| Skupina                | a:          |                            |                        |                   |  |  |
| Poznám                 | ika:        |                            |                        |                   |  |  |

Obrázek 1 - Nastavení aplikace

Nastavením způsobu ověření uživatele v programu **Správce ESO9** se zároveň nastaví zabezpečení webu aplikace (kapitola 1.2).

#### 1.2 Nastavení webu aplikace

Nastavení se provádí prostřednictvím programu **Správce ESO9**, který zajistí i správnou konfiguraci webu v IIS. Způsob nastavení je uveden v nápovědě tohoto programu.

Kontrola, případně manuální nastavení webu aplikace se provádí v nastavení IIS

# 1.2.1 Příklad pro Windows 2003 server

| Authentication Methods                                                                                                    | ×                                |
|----------------------------------------------------------------------------------------------------|----------------------------------|
| Anonymous access                                                                                                    |                                  |
| No user name/password required to access this re                                                                                                    | esource.                         |
| Account used for anonymous access:                                                                                                    | <u>E</u> dit                     |
| Authenticated access                                                                                                    |                                  |
| the set of the set of the version of the set of the set | AND DESCRIPTION DESCRIPTION      |
| <ul> <li>For the following authentication methods, user has required when         <ul> <li>anonymous access is disabled, or</li> <li>access is restricted using NTFS access</li> </ul> </li> <li>Basic authentication (password is sent in clear)</li> </ul>                                                                                                    | control lists<br>r text)         |
| <ul> <li>For the following authentication methods, user has required when         <ul> <li>anonymous access is disabled, or</li> <li>access is restricted using NTFS access</li> </ul> </li> <li>Basic authentication (password is sent in clear Select a default domain:</li> </ul>                                                                                                    | control lists<br>r text)         |
| <ul> <li>For the following authentication methods, user had required when         <ul> <li>anonymous access is disabled, or</li> <li>access is restricted using NTFS access</li> </ul> </li> <li>Basic authentication (password is sent in clear Select a default domain:         <ul> <li>Digest authentication for Windows domain ser</li> </ul> </li> </ul>                                                                                                    | control lists<br>r text)<br>Edit |

Obrázek 2 - Nastavení pro ESO9 autentikaci (pro externí NT autentizaci se ponechá pouze Interated Windows authentication)

| Secur     | e Communications                                                           | × |
|-----------|----------------------------------------------------------------------------|---|
|           | Require secure channel (SSL)                                               |   |
| Г         | Require <u>1</u> 28-bit encryption                                         |   |
| - Clier   | nt certificates                                                            |   |
| C         | Ignore client certificates                                                 |   |
| C         | Accept client certificates                                                 |   |
| œ         | Require client certificates                                                |   |
| ac<br>usi | counts. This allows access control to resources<br>ng client certificates. |   |
| 644       | OK Cancel <u>H</u> elp                                                     |   |

Obrázek 3 - Nastavení v případě použití certifikátů

#### 1.2.2 Příklad pro Windows 2008/2012 Server

| Authentication           |          |                         |  |  |  |  |
|--------------------------|----------|-------------------------|--|--|--|--|
| Group by: No Grouping 🔹  |          |                         |  |  |  |  |
| Name 🔺                   | Status   | Response Type           |  |  |  |  |
| Anonymous Authentication | Disabled |                         |  |  |  |  |
| ASP.NET Impersonation    | Disabled |                         |  |  |  |  |
| Forms Authentication     | Disabled | HTTP 302 Login/Redirect |  |  |  |  |
| Windows Authentication   | Enabled  | HTTP 401 Challenge      |  |  |  |  |

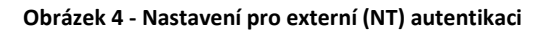

# 2. Způsoby ověřování pro uživatele stejného typu

# 2.1 Uživatelé s doménovým účtem

#### 2.1.1 V lokální síti

Nejčastější způsob přihlašování uživatele.

- Aplikace se nastaví na externí NT autentikaci
- WEB aplikace se nastaví pouze na Integrované ověřování Windows (Windows Authentication)

#### 2.1.2 Přes internet

V případě použití VPN je konfigurace stejná jako v lokální síti. Pokud není k dispozici VPN připojení, je potřeba takového uživatele považovat za uživatele bez doménového účtu.

## 2.2 Uživatelé bez doménového účtu

#### 2.2.1 Ověření jménem a heslem

Uživatel musí být uveden v tabulce uživatelů a musí mít uvedeno heslo.

- Aplikace se nastaví na ESO9 autentikaci
- WEB aplikace musí mít nastaven pouze anonymní přístup

#### 2.2.2 Ověření certifikátem

Uživatel musí mít instalován klientský certifikát.

Uživatel musí být uveden v tabulce uživatelů se jménem a heslem pro první přihlášení. Registraci certifikátu do tabulky uživatelů lze provést při prvním přihlášení zadáním jména a hesla.

Po prvním přihlášení je certifikát zaevidován v tabulce uživatelů a při dalším přihlášení se použije automaticky a přihlašovací heslo je zrušeno.

- Aplikace se nastaví na autentikaci Certifikáty
- WEB aplikace musí mít nastaven pouze anonymní přístup, vyžadovat klientský certifikát a 128 bitové šifrování
- Server muší mít nainstalován serverový certifikát a musí být nakonfigurován pro HTTPS

#### protokol

Podrobnější popis viz dokument Certifikátová autentikace v ESO9

# 3. Pravidla pro ověření uživatele v systému ESO9

Cílem ověření uživatele v systému ESO9 je získat jméno uživatele, které je pak vyhledáno v tabulce uživatelů.

# **3.1** Postup při získání jména uživatele pro konfiguraci externí (NT) autentikace

- Jméno je předáno z IIS.
- Pokud jméno není předáno, server ESO9 požádá IIS o ověření uživatele a očekává jméno (v tomto případě je to již signálem chyby, kterou je nutné odstranit).
- Jméno uživatele je ověřeno procedurou *spAutenticateUser*.
- V případě že selže vynucení, nebo není jméno ověřeno, je hlášena chyba.

#### 3.2 Postup při získání jména uživatele pro konfiguraci ESO9 autentikace

- Server ESO9 odešle uživateli formulář s dotazem na jméno a heslo.
- Pokud není vyplněné jméno a heslo ověřeno procedurou *spAutenticateUser*, je hlášena chyba.

#### 3.2.1 HASHování hesel uživatelů

Pro ESO9 autentikaci jsou hesla uložena v databázi v tabulce *UZIVATEL*, položce *UZIV\_HESLO*. Ve výchozím nastavení jsou uložena v otevřeném formátu. Pro zvýšení zabezpečení je doporučeno zapnout jejich hashování aplikačním parametrem *Hesla\_Encrypt* ze skupiny parametrů *Hesla*. Při zahashování uživatelských hesel se tato prokládají s náhodně generovaným řetězcem *SALT* v tabulce *UZIVATEL*; dva uživatelé se stejným heslem tedy nebudou mít v tabulce uložen stejný hash. Z hashe uloženého v tabulce *UZIVATEL* nelze zpětně zrekonstruovat heslo.

#### 3.2.2 Položky tabulky UZIVATEL pro práci s hesly

- Sloupec UZIV\_HESLO obsahuje uživatelské heslo v otevřeném formátu nebo jeho hash.
- Sloupec VLAKCE\_HESLO (SmallInt) obsahuje příznak pro stav uživatelského hesla:
  - 0 = výchozí hodnota, žádná akce
  - 1 = vynucení změny hesla uživatelem, po změně se vrací na stav 0
  - 2,3,4 = čítač po sobě jdoucích neúspěšných pokusů o přihlášení ze stránky pro zadání jména a hesla. Hodnoty 2, 3, 4 znamenají 1, 2, 3 neúspěšné pokusy.
  - 5,6,7 = čítač po sobě jdoucích neúspěšných pokusů o přihlášení ze stránky pro vynucenou změnu hesla. Hodnoty 5, 6, 7 znamenají 1, 2, 3 neúspěšné pokusy.
  - 8+ = pro budoucí využití
- Sloupec DTPLATNOSTHESLA\_DO (DateTime) obsahuje datum platnosti stávajícího hesla. Hodnota NULL = heslo platné stále.

 Sloupec UZIV\_HESLO\_OLD (VarChar) – obsahuje historii uživatelských hesel. Jednotlivá hesla jsou uložena v zahashovném tvaru s daným oddělovačem. Počet hesel uchovávaných v historii bude dán aplikačním parametrem.

#### 3.2.3 Ověření přes Google účet

Podrobnější popis nastavení ověřování přes Google účet je k dispozici v samostatném dokumentu na adrese <u>https://wiki.eso9.cz/doku.php/techdoc:overovani\_uzivatelu\_pomoci\_google\_uctu</u>.

#### 3.2.4 Aplikační parametry pro práci s hesly

Všechny aplikační parametry pro práci s uživatelskými hesly jsou zařazeny ve skupině parametrů *Hesla*:

- *HESLA\_ENCRYPT* parametr, kterým se nastavuje hashování uživatelských hesel.
- HESLO\_PLATNOST\_DNY parametr pro centrální nastavení doby platnosti uživatelských hesel ve dnech pro celou aplikaci. Hodnota 0 = bez omezení. Při zakládání nového uživatele se tato hodnota použije v NewRecu jako výchozí nastavení. Při pravidelné změně hesla se automaticky posune hodnota data platnosti stávajícího hesla (DTPLATNOSTHESLA\_DO) o hodnotu parametru. Zůstává možnost nastavit/změnit platnost pro jednotlivé uživatele individuálně.
- HESLO\_MIN\_DELKA parametr pro stanovení minimální povolené délky zadávaného hesla. 0
   = bez omezení.
- *HESLO\_POCET\_POUZITI* parametr pro stanovení počtu uchovávaných a kontrolovaných hesel v historii daného uživatele.
- *HESLO\_PLATNOST\_UPOZORNENI* nový parametr udávající kolik dnů před vypršením hesla se má uživateli generovat upozornění (na změnu hesla).
- *HESLO\_SLOZITOST* parametr určující míru komplexnosti hesla:
  - 0 = bez omezení.
  - 1 = velká a malá písmena.
  - 2 = velká a malá písmena a číslice.
  - 3 = velká a malá písmena, číslice a spec.znaky.
- *HESLA\_POVOLZMENU* parametr definuje, zda si uživatelé sami mohou provádět změnu hesla. Hodnota 1 = povolit změnu hesla pouze administrátorům (skupina "00") systému.
- *HESLO\_EMAILINFO* e-mailová adresa (-y) správce, kterému je zaslána notifikace v případě, že si uživatel opakovaným chybným zadání hesla zablokuje účet.

#### 3.2.5 Postup založení nového uživatele s heslem

- V aplikaci založíme nového uživatele (popř. kopií ze stávajícího).
- V aplikaci Správce ESO9 novému uživateli přidělíme heslo ...
- ... a popř. vynutíme jeho změnu při prvním přihlášení.

#### 3.2.6 Postup změny uživatelského hesla

- Uživatel si může heslo změnit sám v činnosti *9. 8. 8 Nastavení hesla* (pokud je to povoleno parametrem *HESLA\_POVOLZMENU*).
- Nebo si jej musí změnit při přihlášení v okamžiku, kdy mu buď vypršela platnost původního hesla, nebo mu správce aplikace nastavil nové heslo a vynutil si jeho změnu při prvním přihlášení.

• Nebo mu jej může změnit správce v aplikaci **Správce ESO9** (doporučeno zároveň vynutit změnu hesla při přihlášení tak, aby správce aplikace uživatelské heslo neznal).

### 3.3 Postup při získání jména uživatele pro konfiguraci Certifikáty

- IIS musí předat informaci o certifikátu uživatele.
- Pokud procedura *spAutenticateUser* nenalezne uživatele podle certifikátu, je uživateli odeslán formulář s dotazem na jméno a heslo pro registraci certifikátu.
- Pokud registrace certifikátu neproběhne, je hlášena chyba.

# 4. Skupinový uživatel

Pro přístup skupiny uživatelů bez dalšího rozlišení jednotlivých uživatelů je třeba vytvořit uživatele systému ESO9 a v jeho vlastnostech nastavit vlastnost skupina =1.

Je vhodný pro zajištění přístupu skupinám uživatelů s definovanými právy do systému - např. všichni oprávnění pracovníci jednoho dodavatele apod.

Všichni mohou pod jedním jménem pracovat současně, při uzavření Internet Exploreru je nutno se znovu přihlásit.